9. 勤務情報一覧画面

# 9.1 勤務情報一覧画面説明

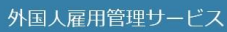

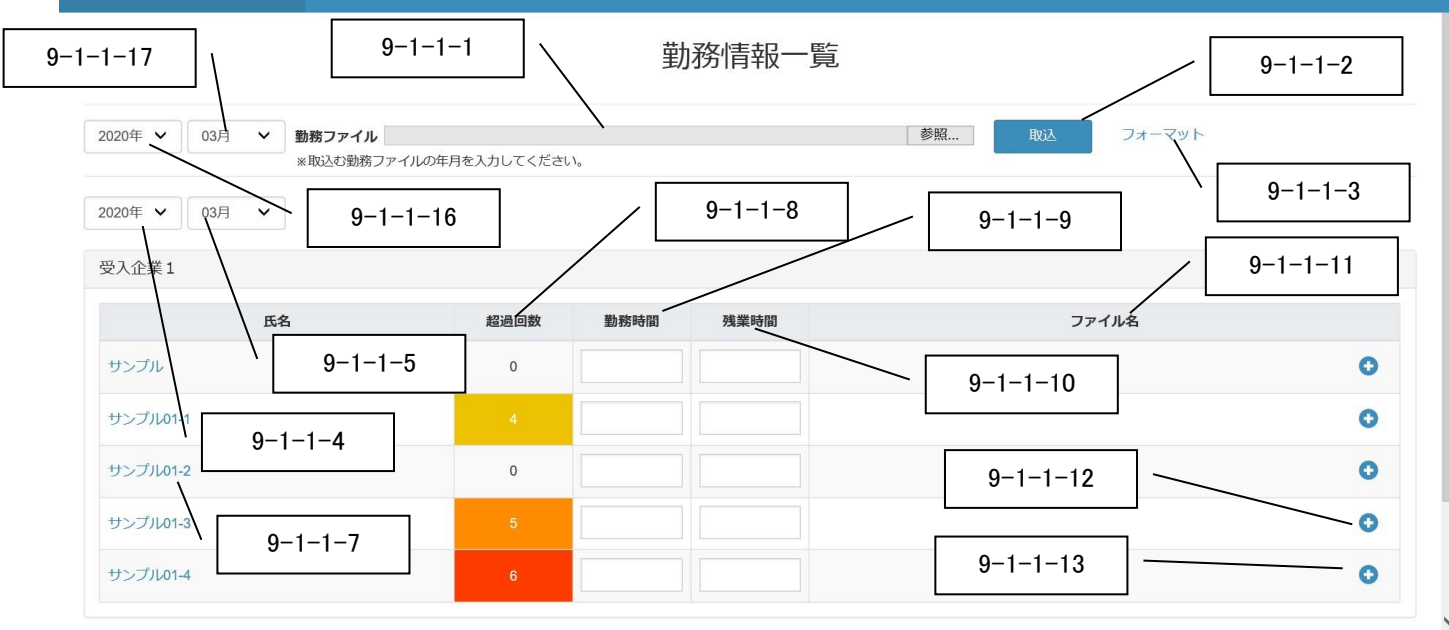

| 受入企業2            |      |      |      |       |
|------------------|------|------|------|-------|
| 氏名               | 超過回数 | 勤務時間 | 残業時間 | ファイル名 |
| サンプル02-1         | 0    |      |      | 0     |
| サンブル02-2 9-1-1-6 | 0    |      |      | 0     |
| サンブル02-3         | 0    |      |      | 0     |
| サンプル02-4         | 0    |      |      | 0     |

|   |         |         | 0           |
|---|---------|---------|-------------|
|   |         |         | · · · · · · |
| ) |         |         | 0           |
| ) |         |         | 0           |
|   |         |         |             |
|   |         | 登録      | 戻る          |
|   | 9-1-1-1 | 4       |             |
|   |         | 9-1-1-1 | 9-1-1-14    |

| 番号       | 項目名           | 説明                                   |
|----------|---------------|--------------------------------------|
|          |               | 勤務ファイルを選択します。                        |
| 9-1-1-1  | 勤務ファイル        | 1 ファイルの最大登録可能サイズは 10MB とします。         |
|          |               | ※PC 以外の端末(携帯やタブレットの場合)では表示されません。     |
| 0 1 1 0  |               | 選択した勤務ファイルを登録します。                    |
| 9-1-1-2  | 取込ホタン         | ※PC 以外の端末(携帯やタブレットの場合)では表示されません。     |
|          |               | 編集権限を持つユーザのみ、表示します。                  |
| 9-1-1-3  | フォーマット        | 勤務ファイルのフォーマットをダウンロードします。             |
|          |               | ※PC 以外の端末(携帯やタブレットの場合)では表示されません。     |
| 9-1-1-4  | 年             | 直近5年まで選択可能です。                        |
| 9-1-1-5  | 月             | 1月~12月まで選択可能です。                      |
| 9-1-1-6  | 受入企業名         | 押下して折り畳み可能です。                        |
| 9-1-1-7  | 氏名            | 就労者氏名リンクを押下すると、勤務情報画面が表示されます。        |
| 0_1_1_0  | 却没同步          | 残業 45h 超えの回数が表示されます。アラート対象は背景が色づきます。 |
| 9-1-1-8  | 但迴凹致          | 【背景色の基準】黄:4回、橙:5回、赤:6回以上             |
| 9-1-1-9  | 勤務時間          | 月の総勤務時間を入力します。                       |
| 9-1-1-10 | 残業時間          | 月の残業時間を入力します。                        |
| 9-1-1-11 | ファイル名         | ファイルを表示・ダウンロードします。                   |
| 0 1 1 10 |               | ファイル未指定の場合、表示します。                    |
| 9-1-1-12 |               | 1 ファイルの最大登録可能サイズは 10MB とします。         |
| 9-1-1-13 | 「-」ファイル削除     | 該当ファイルを削除します。                        |
| 9-1-1-14 | 登録ボタン         | 入力した勤務情報を登録し、画面を再表示します。              |
| 9-1-1-15 | 戻るボタン         | 就労者一覧画面に戻ります。                        |
| 0-1-1-16 | 在(0.5)()      | 直近5年まで選択可能です。                        |
| 9-1-1-10 | <u>+(03V)</u> | ※PC 以外の端末(携帯やタブレットの場合)では表示されません。     |
| 0-1-1-17 | E(CSV)        | 1月~12月まで選択可能です。                      |
| 3 1-1-17 | Л(03V)        | ※PC 以外の端末(携帯やタブレットの場合)では表示されません。     |

## 9.2 勤務情報一覧画面の操作手順

# 9.2.1 勤務情報をすべて一括で取り込みたい場合(PC端末のみ操作できます)

# ■システム固有フォーマットを利用する場合

1)フォーマットを押下します。

外国人雇用管理サービス

|                                  |                  | 勤務情報一覧                      |              |   |
|----------------------------------|------------------|-----------------------------|--------------|---|
|                                  |                  |                             |              |   |
| 20年 🗸 03月 🖌 勤務ファイル               |                  |                             | 参照 取込 フォーマット |   |
| ※取込む勤務ファ                         | パイルの年月を入力してください。 |                             |              |   |
| 20年 🖌 03月 🖌                      |                  |                             |              |   |
|                                  |                  |                             |              |   |
| 入企業1                             |                  |                             |              |   |
| 年々                               | 招语问数 勒黎陆         | 周                           | ファイルタ        |   |
| ЦЦ                               |                  | 1) 226 <del>34</del> C#01HJ | 271704       |   |
| サンプル                             | 0                |                             |              | 0 |
|                                  |                  |                             |              | 0 |
| サンプル01-1                         |                  |                             |              |   |
| サンプル01-1                         |                  |                             |              | • |
| サンブル01-1<br>サンブル01-2             | 0                |                             |              | 0 |
| サンブル01-1<br>サンブル01-2<br>サンブル01-3 | 0                |                             |              | 0 |
| サンブル01-1<br>サンブル01-2<br>サンブル01-3 | 0                |                             |              | 0 |

## 2)保存場所を指定して、勤務ファイルのフォーマットをダウンロードします。

| 🥔 アップロードするファイルの選択                                       |           |     |                  | ×            |
|---------------------------------------------------------|-----------|-----|------------------|--------------|
| $\leftrightarrow$ $\rightarrow$ $\checkmark$ $\uparrow$ |           | ✓ Ū | 訪務ファイル_フォーマットの検  | 索 <b>、</b> 2 |
| 整理 ▼ 新しいフォルダー                                           |           |     | •== <b>·</b>     | •            |
| ▲ <i>□</i> イ いり マロセフ                                    | ^         |     | 更新日時             | 種類           |
| ■ デスクトップ オ                                              | ormat.csv |     | 2019/12/02 16:50 | Microsof     |
|                                                         |           |     |                  |              |
| i řtaxy                                                 |           |     |                  |              |
| ■ ピクチャ 🔹                                                |           |     |                  |              |
|                                                         |           |     |                  |              |
|                                                         |           |     |                  |              |
|                                                         |           |     |                  |              |
|                                                         |           |     |                  |              |
| <                                                       |           |     | _                | >            |
| ファイル名(N):                                               |           | ~   | すべてのファイル (*.*)   | ~            |
|                                                         |           |     | 開<(O)  ▼ キ+      | ッンセル         |
|                                                         |           |     |                  |              |

#### 3) 勤務ファイルのフォーマットに必要情報を入力して保存します。

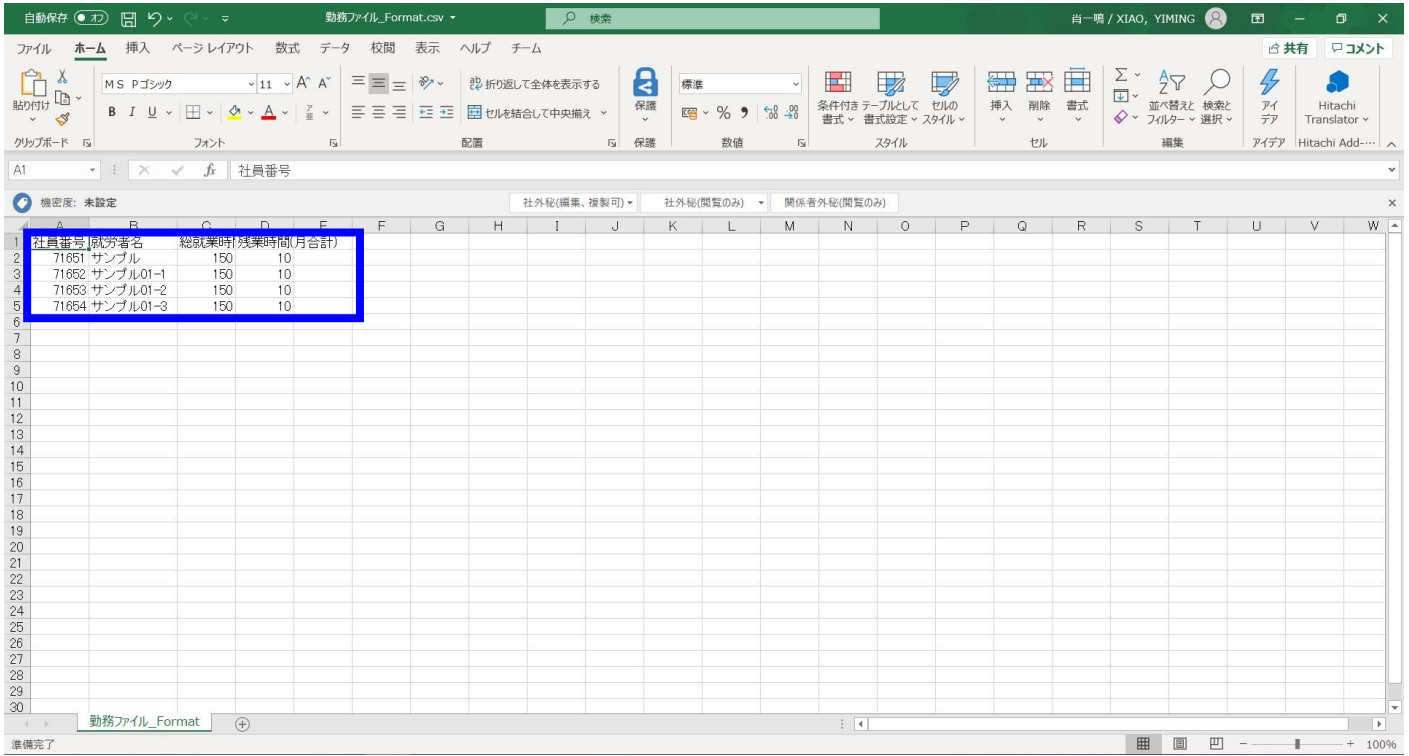

#### 4)参照ボタンを押下し、3で作成した勤務ファイルを選択します。

✓ 勤務ファイル C:\勤務ファイル\_Format.csv

※取込む勤務ファイルの年月を入力してください。

| 外国人雇用管理サービス     |                                                | ×= | 氏名EX- |
|-----------------|------------------------------------------------|----|-------|
|                 | 勤務情報一覧                                         |    |       |
| 2020年 🗸 04月 🗸 塑 | 勝ファイ., 参照… 教知 フォーマット<br>取込む勤務ファイルの4月を入力してへんとい。 |    |       |

#### 5) 勤務年月を選択します。

| 外国人雇用管理サービス   |                           | -בבא           | 氏名EX→ |
|---------------|---------------------------|----------------|-------|
|               | 勤務情報一覧                    |                | - 1   |
| 2020年 × 04月 × | <u>参照</u><br>取込<br>フォーマット |                |       |
| 外国人雇用管理サービス   |                           | ע <b>-</b> בבא | 氏名EX→ |
|               | 勤務情報一覧                    |                |       |
|               |                           |                |       |

参照

フォーマット

2020年 🗸 04月

7)取り込んだファイルの入力内容が反映されます。

| 外国人雇用管理サービス                          |           |      |      |    |       |        | -בבא | 氏名EX→ |
|--------------------------------------|-----------|------|------|----|-------|--------|------|-------|
|                                      |           | 勤    | 務情報一 | 覧  |       |        |      |       |
| 2020年 V 04月 V 勤務ファイル<br>※取込む勤務ファイルの: | 年月を入力してくだ | Eさい。 |      | 参照 | 取込    | フォーマット |      |       |
| 2020年 V     04月 V       受入企業1        |           |      |      |    |       |        |      |       |
| 氏名                                   | 超過回数      | 勤務時間 | 残業時間 |    | ファイル名 |        |      |       |
| サンプル                                 | 0         | 150  | 10   |    |       |        | C    |       |
| サンプル01-1                             | 3         | 150  | 10   |    |       |        | C    |       |
| サンプル01-2                             | 0         | 150  | 10   |    |       |        | C    |       |
| サンプル01-3                             | 4         | 150  | 10   |    |       |        | C    |       |
| サンプル01-4                             | 6         |      |      |    |       |        | C    |       |

#### ■システム固有フォーマット以外のフォーマットを利用する場合

 お使いの就業管理システム(\*1)から勤務時間・残業時間の情報を含む CSV ファイルを出力します。
 (\*1)本サービスでは、OBC『就業奉行』、IEYASU『IEYASU』、HISYS『HIPLUS』から出力した CSV ファイルの取込が できます。

#### 2)参照ボタンを押下し、1 で出力した CSV ファイルを選択します。

| 外国人雇用管理サービス                                                                                                    |                   | 氏名EX▼                 |
|----------------------------------------------------------------------------------------------------|-------------------|-----------------------|
| 勤務情報一覧                                                                                                    |                   |                       |
| 2020年 V     03月 V     勤務ファイル     参照…     取込     フォーマット       *取込む勤務ファイルの年月を入力してください。                                                                          |                   |                       |
| 例:HISYS『HIPLUS』から出力した CSV ファイル                                                                                                    |                   |                       |
| 自動保存 📶 🗒 り < マ × 動務ファイル_Format.csv + 👂 検索 自一鳴 / XIAO, YIMING 😣                                                                                                | <b>D</b> -        | o x                   |
| ファイル <u>ホーム</u> 挿入 ページ レイアウト 数式 データ 校問 表示 ヘルプ チーム                                                                                                    | 🖻 共有              | אכאב 🖓                |
| $\begin{array}{c c c c c c c c c c c c c c c c c c c $                                                                                                    | アイ デア Tr アイデア Hit | Hitachi<br>anslator ~ |
| $G6 = \frac{1}{2} \times \sqrt{\frac{1}{2}}$                                                                                                    | 1 7 1 7 7 1 1 100 | *                     |
| 後密度:未設定     社外秘(開業,複製可)→     社外秘(開覧のみ)→     関係者外秘(閲覧のみ)     関係者外秘(閲覧のみ)                                                                                       |                   | ×                     |
| 社員番号 氏名/部署     出勤     所定休日     欠勤     総就業時 普通残業     法(出時)外休出時(深夜時間 有休取得)年休取得)半休取得)半休取得,半休取得,半休取得,時間有休1時間有休1時間有休1時間有休1時間外代,時間外代,時間外代,時間外代,時間外代,時間外代,時間外代,時間外代, | <u>夏</u> 刻回数 早退[  | <u>₩</u>              |

ᄡᅍᇨᇦᆂᇾᄞᆡᆍᆂ

| 国人雇用管理サービス                                                     |                                                                            |                                  |                                    |              |        | -בבא  | £. |
|----------------------------------------------------------------|----------------------------------------------------------------------------|----------------------------------|------------------------------------|--------------|--------|-------|----|
|                                                                |                                                                            | 勤                                | 務情報一覧                              |              |        |       |    |
| 020年 🗙 03月 💙 勤務ファイル<br>* 取込む勤務                                 | C:\勤務ファイル_Format.cs<br>ファイルの年月を入力してくだ;                                     | <b>v</b><br>さい。                  |                                    | 参照 取込        | フォーマット |       |    |
| い込ボタンを押下し、ファイ                                                  | ルを取り込みます                                                                   | -                                |                                    |              |        |       |    |
| 国人雇用管理サービス                                                     |                                                                            |                                  |                                    |              |        | •-בא  | 氏名 |
|                                                                |                                                                            | 勤                                | 務情報一覧                              |              |        |       |    |
| 020年 × 03月 × 勤務ファイル<br>※取込む勤務                                  | C:\勤務ファイル_Format.cs<br>ファイルの年月を入力してくだ;                                     | <b>v</b><br>さい。                  |                                    | 参照 取込        | フォーマット |       |    |
| り込んだファイルの入力に                                                   | 内容が反映されま                                                                   | ます。                              |                                    |              |        |       |    |
| る人雇用管理サービス                                                     |                                                                            |                                  |                                    |              |        | א=ב=× | 氏名 |
|                                                                |                                                                            | 勤                                | 務情報一覧                              |              |        |       |    |
| 020年 × 03月 × 勤務ファイル ※取込む勤務フ                                    | マイルの年月を入力してください                                                            | lo                               |                                    | 参照 取込        | フォーマット |       |    |
| 020年 🗸 03月 🖌                                                   |                                                                            |                                  |                                    |              |        |       |    |
|                                                                |                                                                            |                                  |                                    |              |        |       |    |
| 受入企業1                                                          |                                                                            |                                  |                                    |              |        |       |    |
| 受入企業1<br><b>氏名</b>                                             | 超過回数                                                                       | 勤務時間                             | 残業時間                               | ファイ          | 'ル名    |       |    |
| <sup>受入企業1</sup><br><b>氏名</b><br>サンブル                          | 超過回数<br>0                                                                  | <b>勤務時間</b><br>150               | <b>残業時間</b><br>10                  | ファイ          | 'ル名    | c     | >  |
| 受入企業1<br><b>氏名</b><br>サンプル<br>サンプル01-1                         | 総追回数<br>0<br>4                                                             | <b>勤務時間</b><br>150<br>150        | <b>残業時間</b><br>10<br>10            | סייל         | /ル名    | 0     | >  |
| 受入企業1<br><b>氏名</b><br>サンプル<br>サンプル01-1<br>サンプル01-2             | 超過回数<br>0<br>4<br>0                                                        | <b>勤務時間</b><br>150<br>150<br>150 | 残業時間<br>10<br>10<br>10             | סייר<br>סייר | "ル名    |       |    |
| 受入企業1<br><b>氏名</b><br>サンプル<br>サンプル01-1<br>サンプル01-2<br>サンプル01-3 | おようの数<br>おようの数<br>4<br>の<br>5<br>1<br>1<br>1<br>1<br>1<br>1<br>1<br>1<br>1 | 勤務時間<br>150<br>150<br>150<br>150 | 残業時間<br>10<br>10<br>10<br>10<br>10 | סייר<br>סייר | "ル名    |       |    |

## 9.2.2 表示する年月を変更したい場合

|                                            |                                        | 勤                 | 勞情報一覧          |              |             |
|--------------------------------------------|----------------------------------------|-------------------|----------------|--------------|-------------|
| 0年 V 03月 V 勤務ファイル<br>*取込む勤務フ<br>0年 V 03月 V | <sup>ッ</sup> 年と月を選択し<br>例)<br>年:2018 年 | ます。               |                | 参照 取込 フォーマット |             |
| 氏名                                         | 月:11月                                  |                   | 残業時間           | ファイル名        |             |
| ンプル                                        | 0                                      | 150               | 10             |              | 0           |
|                                            |                                        |                   |                |              |             |
| ンプル01-1                                    | 4                                      | 150               | 10             |              | Φ           |
| ンブル01-1<br>ンブル01-2                         | 4                                      | 150               | 10             |              | 0           |
| ンプル01-1<br>ンプル01-2<br>ンプル01-3              | 4<br>0<br>5                            | 150<br>150<br>150 | 10<br>10<br>10 |              | 0<br>0<br>0 |

#### 2) 選択した年と月が反映されています。

| 外国人雇用管理サービス                     |               |        |     |       |        | ב <u>ـ</u> | 氏名EX- |  |  |  |  |
|---------------------------------|---------------|--------|-----|-------|--------|------------|-------|--|--|--|--|
| 勤務情報一覧                          |               |        |     |       |        |            |       |  |  |  |  |
| 2020年 💙 04月 💙 勤務ファイル<br>※取込む勤務フ | アイルの年月を入力してくだ | さい。    | 参照  | 取込    | フォーマット |            |       |  |  |  |  |
| 2018年 🗸 🛛 11月 🖌                 |               |        |     |       |        |            |       |  |  |  |  |
| 受入企業1                           |               |        |     |       |        |            |       |  |  |  |  |
| 氏名                              | 超過回数          | 勤務時間 残 | 業時間 | ファイル名 |        |            |       |  |  |  |  |
| サンプル                            | 0             |        |     |       |        | C          |       |  |  |  |  |
| サンブル01-1                        | 3             |        |     |       |        | c          |       |  |  |  |  |
| サンプル01-2                        | 0             |        |     |       |        | C          |       |  |  |  |  |
| サンプル01-3                        | 4             |        |     |       |        | C          |       |  |  |  |  |
| サンプル01-4                        | 6             |        |     |       |        | c          | •     |  |  |  |  |

# 9.2.3 個人の各月の勤務情報を確認したい場合

| 人雇用管理サービス                        |                  |                          |                      |              | ×− ₽                             |
|----------------------------------|------------------|--------------------------|----------------------|--------------|----------------------------------|
|                                  |                  | 勤                        | 務情報一覧                |              |                                  |
| 20年 × 03月 × 勤務ファイル<br>*取込む勤務ファ   | イルの年月を入力してください   | ٩°                       |                      | 参照 取込 フォーマット |                                  |
| 大企業1<br>氏名                       | 超過回数             | 勤務時間                     | 残業時間                 | ファイル名        |                                  |
| 24                               | NEAL HAA         | 2000-010                 |                      | 27 I.MA      |                                  |
| サンプル                             | 0                | 150                      | 10                   |              | 0                                |
| サンブル<br>サンブル01-1                 | 0                | 150                      | 10                   |              | <ul> <li>●</li> <li>●</li> </ul> |
| サンブル01-1<br>サンブル01-2             | 0<br>4<br>0      | 150<br>150<br>150        | 10<br>10<br>10       |              | 0<br>0<br>0                      |
| サンブル01-1<br>サンブル01-2<br>サンブル01-3 | 0<br>4<br>0<br>5 | 150<br>150<br>150<br>150 | 10<br>10<br>10<br>10 |              | 0<br>0<br>0                      |

# 2) 選択した就労者の勤務情報画面が表示されます。

| 外国人雇用管理サービス |      |      |          |            |       |                     | א−ב⊐א | 氏名ex→ |
|-------------|------|------|----------|------------|-------|---------------------|-------|-------|
|             |      |      |          | 勤務情報       |       |                     |       |       |
| サンプル01-1    |      |      |          |            |       |                     |       |       |
| 年月          | 勤務時間 | 残業時間 |          | ファイル名      | 更新ユーザ | 更新日時                | 削除    |       |
| 2021/03     | 150  | 10   | aaaa.xis | 冬日の勤務情報が表示 |       | 2021/03/31 18:23:10 | •     |       |
| 2021/02     | 160  | 20   |          |            |       | 021/03/31 18:20:35  | •     |       |
| 2020/10     | 140  | 0    | -        | 0          | 氏名ex  | 2021/03/31 18:42:44 | •     |       |
| 2020/09     | 140  | 0    |          | 0          | 氏名ex  | 2021/03/31 18:42:44 | •     |       |
|             |      |      |          |            |       | 行追加 登録              | 屋石    | . 1   |
|             |      |      |          |            |       |                     |       |       |

# 9.2.4 勤務情報、残業時間を手入力で登録したい場合

1) 勤務時間と残業時間を入力し、登録ボタンを押下します。

外国人雇用管理サービス

| 2020年 × 04月 × 勤務ファイル<br>*取込む勤務ファ |           | <u>単和 窓 信 報 –</u><br>月を選択します。 | - 覧<br> <br>                                                       | - <b>マット</b> |
|----------------------------------|-----------|-------------------------------|--------------------------------------------------------------------|--------------|
| 020年 🖌 01月 🖌                     |           | /                             | / 半角数字のみ入力可能です。                                                    | ]            |
| <b>氏名</b><br>サンプル                | 超過回数<br>0 | 勤務時間残業時間                      | <ul> <li>例:以下を入力します。</li> <li>勤務時間:150</li> <li>残業時間:10</li> </ul> | 0            |
| サンブル01-1<br>サンブル01-2             | 4         |                               |                                                                    | •<br>•       |
| サンブル01-3                         | 5         |                               |                                                                    | 0            |
| サンプル01-4                         | 6         |                               |                                                                    | 0            |

#### 2)登録ボタンを押下します。

| サンプル01-2                                           | 0 | 150 | 10 | 0          |
|----------------------------------------------------|---|-----|----|------------|
| サンプル01-3                                           |   | 150 | 10 | 0          |
| サンプル01-4                                           | 6 | 150 | 10 | 0          |
|                                                    |   |     |    | 登録 戻る      |
| © Hitachi Systems, Ltd. 2020. All Rights Reserved. |   |     |    | 個人情報保護に関して |

## 3) 完了画面が表示され、登録できます。

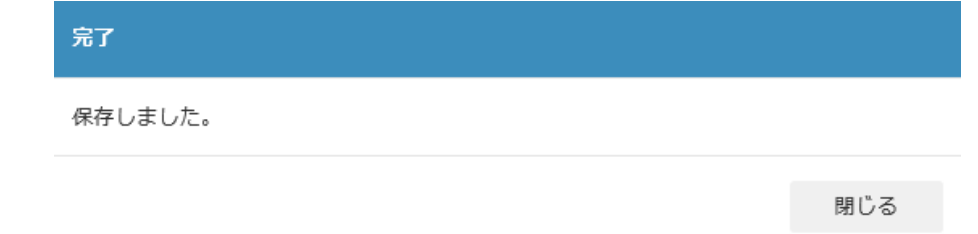

4) 画面に反映されます。

| 国人雇用管理サービス                        |            |      |      |        |       |  | ×=1-+ | 氏名EX, |  |  |  |
|-----------------------------------|------------|------|------|--------|-------|--|-------|-------|--|--|--|
| 勤務情報一覧                            |            |      |      |        |       |  |       |       |  |  |  |
| 2020年 🗸 04月 🖌 勤務ファイル ** 取込む勤務ファイル | の年月を入力してくだ | 参照   | 取込   | フォーマット |       |  |       |       |  |  |  |
| 2020年 🗸 01月 🖌                     |            |      |      |        |       |  |       |       |  |  |  |
| 受入企業1                             |            |      |      |        |       |  |       |       |  |  |  |
| 氏名                                | 超過回数       | 勤務時間 | 残業時間 |        | ファイル名 |  |       |       |  |  |  |
| サンプル                              | 0          | 150  | 10   |        |       |  | C     |       |  |  |  |
| サンプル01-1                          | 4          | 150  | 10   |        |       |  | c     |       |  |  |  |
| サンプル01-2                          | 0          | 150  | 10   |        |       |  | C     | >     |  |  |  |
| サンブル01-3                          | 5          | 150  | 10   |        |       |  | C     |       |  |  |  |
| サンプル01-4                          | 6          | 150  | 10   |        |       |  | C     |       |  |  |  |
|                                   |            |      |      |        |       |  |       |       |  |  |  |

# 9.2.5 勤務状況の記録(写真やデータ資料)を登録したい場合

# 1)対象年月かつ対象者のファイル追加(「+」)ボタンを押下します。

外国人雇用管理サービス

|                                 |             | 勤    | 務情報一 |                                       |
|---------------------------------|-------------|------|------|---------------------------------------|
| 2020年 💙 04月 💙 勤務ファイル *取込む勤務ファイ) | →の年月を入力してくだ | さい。  |      | 参照 取込 フォーマット                          |
| 020年 🗸 04月 🖌                    |             |      |      |                                       |
| 受入企業1                           |             |      |      |                                       |
| 氏名                              | 超過回数        | 勤務時間 | 残業時間 | ファイル名                                 |
| サンプル                            | 0           | 150  | 10   | 0                                     |
| サンプル01-1                        | 4           | 150  | 10   | 0                                     |
| サンプル01-2                        | 0           | 150  | 10   | 0                                     |
|                                 |             | 150  | 10   | 0                                     |
| サンプル01-3                        | 5           | 150  |      | · · · · · · · · · · · · · · · · · · · |

## 2)登録するファイルを選択します。

| 🩋 アップロードするファ                                       | イルの選択              |                                     | ×         |
|----------------------------------------------------|--------------------|-------------------------------------|-----------|
| $\leftarrow$ $\rightarrow$ $\checkmark$ $\uparrow$ |                    | ▶ 3 勤務情報の検索                         | م         |
| 整理 ▼ 新しい                                           | フォルダー              | ÷== 👻                               |           |
|                                                    | ▲ 2 益 ^            | 百姓日時                                | 新聞        |
| ♪ クイック アクセス<br>、 デスクトップ                            | ス<br>★ 助務情報.xlsx   | 2019/12/11 10:03                    | Microsof  |
| 🖊 ダウンロード                                           | *                  |                                     |           |
| 🔮 ドキュメント                                           | *                  |                                     |           |
| ■ ピクチャ                                             | *                  |                                     |           |
|                                                    |                    |                                     |           |
|                                                    | • •                |                                     |           |
|                                                    | ファイル名( <u>N</u> ): | ✓ すべてのファイル (*.*) 開く( <u>O</u> ) ▼ キ | ~<br>ヤンセル |

#### **タイトル**: 外国人雇用管理サービス <mark>カテゴリ1:</mark> 操作マニュアル

3) 選択したファイルが画面に反映されます。

| ト国人雇用管理サービス                     |                                               |              |                |                          |              | ×            | 氏名EX- |
|---------------------------------|-----------------------------------------------|--------------|----------------|--------------------------|--------------|--------------|-------|
|                                 |                                               | 勤            | 務情報一           | 覧                        |              |              |       |
| 2020年 V 04月 V 勤務ファイル ※取込む勤務ファイル | の年月を入力してくだ                                    | <b>ວ</b> ເມລ |                | 参照                       |              | フォーマット       |       |
| 2020年 🗸 04月 🗸                   | , , , <u>, , , , , , , , , , , , , , , , </u> | ר<br>ד       | ァイル追加<br>ァイル削除 | ](「+」)ボタンガ<br>ミ(「ー」)ボタンに | ら<br>変更されます。 |              |       |
| 受入企業1                           |                                               |              |                |                          |              |              |       |
| 氏名                              | 超過回数                                          | 勤務時間         | 残業時間           |                          | ファイル名        | $\backslash$ |       |
| サンプル                            | 0                                             | 150          | 10             | 勤務情報.xlsx                |              |              | >     |
| サンプル01-1                        | 4                                             | 150          | 10             |                          |              | c            |       |
| サンプル01-2                        | 0                                             | 150          | 10             |                          |              | c            | >     |
| サンプル01-3                        | 5                                             | 150          | 10             |                          |              | ¢            | >     |
| サンプル01-4                        | 6                                             | 150          | 10             |                          |              | c            | >     |
|                                 |                                               |              |                |                          |              |              |       |

# 4) 選択したファイルを参照して、中身を確認します。

| ト国人雇用管理サービス   |            |      |      |            |               | <b>۰</b> −-ב≍ | 氏名EX· |
|---------------|------------|------|------|------------|---------------|---------------|-------|
|               |            | 勤    | 務情報一 | 覧          |               |               |       |
| 2020年         | の年月を入力してくだ | さい。  |      | dige<br>te | 短… 取込 フォーマット  |               |       |
| 2020年 🗸 04月 🗸 |            |      |      | [          |               |               |       |
| 受入企業1         |            |      |      | /          | ファイル名をクリックします | •             |       |
| 氏名            | 超過回数       | 勤務時間 | 残業時間 |            | ファイル名         |               |       |
| サンプル          | 0          | 150  | 10   | 勤務情報.xlsx  |               | C             | >     |
| サンプル01-1      | 4          | 150  | 10   |            |               | C             | >     |
| サンプル01-2      | 0          | 150  | 10   |            |               | C             | >     |
| サンプル01-3      | 5          | 150  | 10   |            |               | C             | >     |
| サンプル01-4      | 6          | 150  | 10   |            |               | •             | >     |
|               |            |      |      |            |               |               |       |

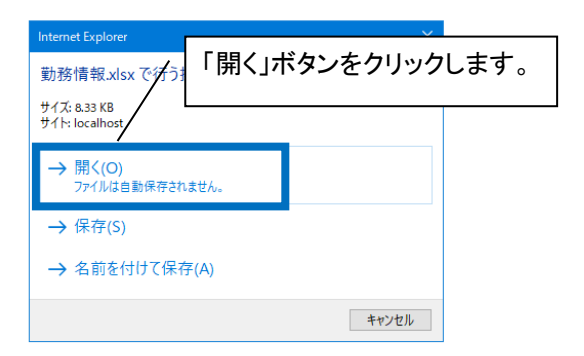

| 自動保存 • 力 [                       | 3 <b>9 ·</b> C · 😡 d                          | ິດ <del>ຈ</del> S050                                                                                                    | 1 - 読み取り専用             | •     | つ 検索                |                         |               |                       |                     |                       |                   |                      | サインイン                              | <b>A</b> – | ٥        | ×    |
|----------------------------------|-----------------------------------------------|----------------------------------------------------------------------------------------------------|------------------------|-------|---------------------|-------------------------|---------------|-----------------------|---------------------|-----------------------|-------------------|----------------------|------------------------------------|------------|----------|------|
| ファイル ホーム                         | 挿入 ページレイアウ                                    | 小 数式 デ・                                                                                                    | -タ 校閲                  | 表示 開發 | 毛 ヘルプ               | ,                       |               |                       |                     |                       |                   |                      |                                    | 🖒 共有       | k⊏ ⊐     | 21   |
| 「日本」<br>単の付け<br>で、 ダ 「日本」<br>B 、 | othic<br>I <u>U</u> ~   <u>H</u> ~   <u>A</u> | $ \begin{array}{c} 11 \\ \hline \\ A^{*} \\ \hline \\ \hline \\ \hline \\ \hline \\ \end{array} \begin{array}{c} A^{*} \\ \hline \\ \hline \\ \hline \\ \hline \end{array} \begin{array}{c} P \\ \hline \\ \hline \\ \hline \\ \hline \end{array} \begin{array}{c} P \\ \hline \\ \hline \\ \hline \\ \hline \end{array} \begin{array}{c} P \\ \hline \\ \hline \\ \hline \end{array} \begin{array}{c} P \\ \hline \\ \hline \\ \hline \end{array} \begin{array}{c} P \\ \hline \\ \hline \\ \hline \end{array} \begin{array}{c} P \\ \hline \\ \hline \end{array} \begin{array}{c} P \\ \hline \\ \hline \\ \hline \end{array} \begin{array}{c} P \\ \hline \\ \hline \end{array} \begin{array}{c} P \\ \hline \\ \hline \end{array} \begin{array}{c} P \\ \hline \\ \hline \end{array} \begin{array}{c} P \\ \hline \\ \hline \end{array} \begin{array}{c} P \\ \hline \end{array} \begin{array}{c} P \\ \hline \end{array} \begin{array}{c} P \\ \hline \end{array} \begin{array}{c} P \\ \hline \end{array} \begin{array}{c} P \\ \hline \end{array} \begin{array}{c} P \\ \hline \end{array} \begin{array}{c} P \\ \hline \end{array} \begin{array}{c} P \\ \hline \end{array} \end{array}$ | = = <b>–</b> »<br>ファイル | の中身   | <sup>NEL TAAL</sup> | <sub>まテォス</sub><br>忍します | <sub>産進</sub> | •<br>00. 0⊖<br>00. 00 | 条件付き テ       書式 > 書 | ーブルとして ft<br>試設定 > スタ | ン<br>マルの<br>マイル ~ | 挿入 ~<br>削除 ~<br>書式 ~ | ∑ × A<br>Z × Z<br>↓ × ±<4<br>√ × J | 7 2 検索と    | アイ<br>デア |      |
| クリップボード 15                       | フォント                                          | \s_                                                                                                    |                        |       |                     |                         |               | ٦.                    |                     | スタイル                  |                   | セル                   | 編集                                 |            | アイデア     | ^    |
| A1 ・ i × ✓ & サンブル                |                                               |                                                                                                    |                        |       |                     |                         |               |                       |                     |                       |                   |                      |                                    |            |          |      |
| A                                | 3 C                                           | D E                                                                                                    | F                      | G     | н                   | 1                       | J             | к                     | L                   | М                     | N                 | 0                    | Р                                  | Q          | R        |      |
| 1 サンプル                           | 170 25                                        |                                                                                                    |                        |       |                     |                         |               |                       |                     |                       |                   |                      |                                    |            |          |      |
| 2                                |                                               |                                                                                                    |                        |       |                     |                         |               |                       |                     |                       |                   |                      |                                    |            |          |      |
| 3                                |                                               |                                                                                                    |                        |       |                     |                         |               |                       |                     |                       |                   |                      |                                    |            |          |      |
| 5                                |                                               |                                                                                                    |                        |       |                     |                         |               |                       |                     |                       |                   |                      |                                    |            |          |      |
| 6                                |                                               |                                                                                                    |                        |       |                     |                         |               |                       |                     |                       |                   |                      |                                    |            |          | -    |
| 7                                |                                               |                                                                                                    |                        |       |                     |                         |               |                       |                     |                       |                   |                      |                                    |            |          |      |
| 8                                |                                               |                                                                                                    |                        |       |                     |                         |               |                       |                     |                       |                   |                      |                                    |            |          |      |
| 9                                |                                               |                                                                                                    |                        |       |                     |                         |               |                       |                     |                       |                   |                      |                                    |            |          |      |
| 10                               |                                               |                                                                                                    |                        |       |                     |                         |               |                       |                     |                       |                   |                      |                                    |            |          |      |
| 11                               |                                               |                                                                                                    |                        |       |                     |                         |               |                       |                     |                       |                   |                      |                                    |            |          |      |
| 12                               |                                               |                                                                                                    |                        |       |                     |                         |               |                       |                     |                       |                   |                      |                                    |            |          |      |
| 13                               |                                               |                                                                                                    |                        |       |                     |                         |               |                       |                     |                       |                   |                      |                                    |            |          |      |
| 14                               |                                               |                                                                                                    |                        |       |                     |                         |               |                       |                     |                       |                   |                      |                                    |            |          |      |
| 15                               |                                               |                                                                                                    |                        |       |                     |                         |               |                       |                     |                       |                   |                      |                                    |            |          |      |
| 16                               |                                               |                                                                                                    |                        |       |                     |                         |               |                       |                     |                       |                   |                      |                                    |            |          |      |
| 17                               |                                               |                                                                                                    |                        |       |                     |                         |               |                       |                     |                       |                   |                      |                                    |            |          |      |
| 18                               |                                               |                                                                                                    |                        |       |                     |                         |               |                       |                     |                       |                   |                      |                                    |            |          |      |
| Shee                             | et1 (+)                                       | 1                                                                                                    |                        |       |                     |                         |               | :                     | 4                   |                       |                   |                      | 1                                  |            |          |      |
| 準備完了 🐻                           |                                               |                                                                                                    |                        |       |                     |                         |               |                       |                     |                       |                   | Ħ                    |                                    |            | +        | 100% |

※ファイル参照機能について、IE ブラウザをご利用の場合、下記の制限がありますのでご注意ください。

①拡張子が「doc,docx,xls,xlsx,webp」のファイルはファイル名が「S0501」と固定で表示されてしまいます。 保存時には、別名にて保存をお願いします。

②拡張子が「doc,docx,xls,xlsx,webp」のファイルは同時に複数ファイルを参照することはできません。